## ABRIMOS EL SISTEMA

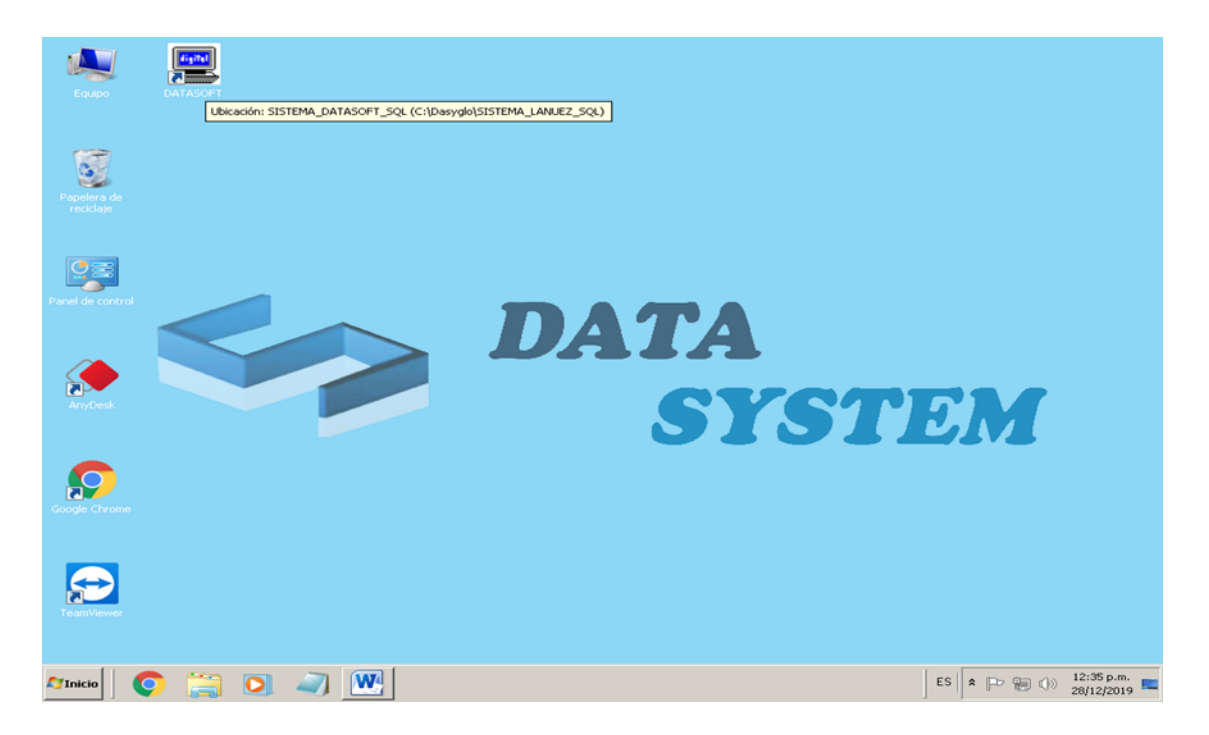

INGRESAMOS CON EL USUARIO TURNO2

| Equipo                   | DATASOFT                                                                                                    |        |        |        |                    |
|--------------------------|----------------------------------------------------------------------------------------------------|--------|--------|--------|--------------------|
| Papelera de<br>reciclaje | COMO SALAR<br>CEERE X Y Z                                                                                                    |        |        |        |                    |
|                          | Seguridad del Sistema.<br>SISTEMA INTEGRADO DE GESTION DE NEGOC<br>                                                                                                    | :105   |        |        |                    |
| Panel de control         | Nombre U.<br>Cod.Usuario<br>Contracción<br>Contracción<br>Contrac | 7<br>4 | 8<br>5 | 9<br>6 |                    |
| AnyDesk                  | Número de Licencia 100000002<br>Fecha y Hora Actual 28/12/2019 01:03:54 p.m.                                                                                                    | 1<br>C | 2<br>0 | 3<br>* | M                  |
| Google Chrome            | Limpiar Salir                                                                                                    |        |        |        |                    |
| TeamViewer               |                                                                                                    |        |        |        |                    |
| 🎝 Inicio                 | ) 🔄 🔍 🔍 🖳                                                                                                    |        |        | ES     | P 😭 🕩 01:03 p.m. 💻 |

## SE ABRE LA VENTANA DEL SISTEMA

| 🥵 Data System - Sistema de Punto de Venta [ DATA ]                     |                                         | ×                      |
|------------------------------------------------------------------------|-----------------------------------------|------------------------|
| Mantenimientos Modulos Toma de Inventario Reportes Utilitarios Factura | ción Electronica Salir                  |                        |
| Venta Directa Cierra "X" Cierra "Z"                                    |                                         |                        |
| Gaveta                                                                 |                                         |                        |
|                                                                        |                                         |                        |
|                                                                        |                                         |                        |
| Sistema Integrado de Gestion Comercial                                 | Μαγιύς                                  |                        |
|                                                                        | ,,,,,,,,,,,,,,,,,,,,,,,,,,,,,,,,,,,,,,, | ES A P T () 28/12/2019 |
|                                                                        |                                         | 20/12/2019             |
| DAIVIUS CLICK EIN CIERRE Z                                             |                                         |                        |

| 🐱 Data System - Sistema de Punto de Venta [ DATA ]                                                                                                    | _ 8 ×                        |
|----------------------------------------------------------------------------------------------------|------------------------------|
| Data System - Sistema de Punto de Venta [ DATA]<br>Mantenimientos Modulos Toma de Inventario Reportes Utilitarios Facturación Electronica Selir<br>Venta Directo<br>Venta Directo |                              |
| Sistema Integrado de Gestion Comercial MAYÚS NÚM INS                                                                                                    | 105 p.m.<br>12/2019 <b>—</b> |

## PONEMOS CLICK EN ACEPTAR Y PONER CLICK EN SI

## Y SE IMPRIME EL CIERRE Z

| Data System - Sistema de Punto de Venta [ DA<br>Mantenimientos Modulos Toma de Inventario Report | TA]<br>ec. Utilitarios Eachuración Electronica (Salir | _ 8 ×           |
|--------------------------------------------------------------------------------------------------|-------------------------------------------------------|-----------------|
| Mantenimientos Modulos Toma de Inventario Report                                                 |                                                       |                 |
|                                                                                                  |                                                       |                 |
| Sistema Integrado de Gestion Comercial                                                           | MAYÚS NÚM INS                                         |                 |
| 🌌 Inicio 🛛 📀 🧊 🥥 🥥                                                                               | ES 🕿 🕞 🎲 01:06<br>28/12/                              | p.m.<br>/2019 💻 |